# **Automatic Identification System**

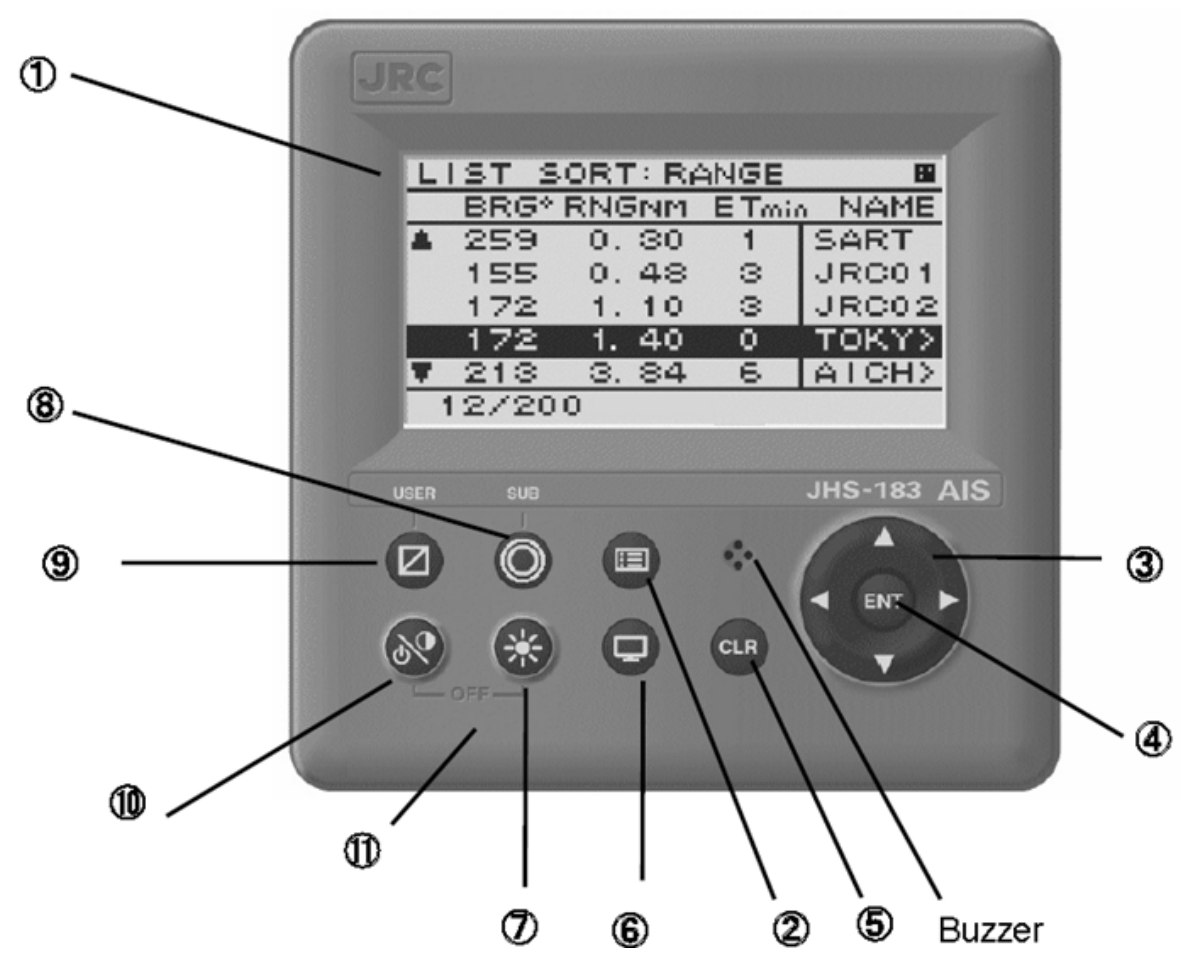

- (1) LCD display
- (2) Meny Knapp, åpner hoved menyen
- (3) Opp, ned, høyre og venstre kursor knapp.
- (4) ENT knapp,
- (5) CRL Knapp
  - Når du er i en meny funksjon, avslutter og går ett stepp tilbake i menytreet. Når du legger inn verdier kanselleres disse.
  - Ved lydalarm stoppes lyden
- (6) DISP knapp velger menybilder i displayet.
- (7) DIM Justerer bakgrunnsbelysning opp og ned
- (8) SUB Viser undermenyer
- (9) USER Viser skjermbildet som benyttes ofte, ref. Oppsett av. 🙆 knapp side 3
- (10) PWR/CONT Slår AlSen på og justerer kontrast
- (11) PWR &DIM benyttes for å slå av AISen for å komme inn i service modus.

Velge Rød/hvit bakgrunns- alarm-belysning, MENU, 4 SETUP, 2. MY CONTROLLER, 1LCD ADJUSTMENT, 4. BACKLIGHT, og velg hvit eller rød for farge på display, du kan velge farge for vanlig bilde og ved alarm.

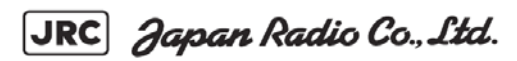

### DISPLAY

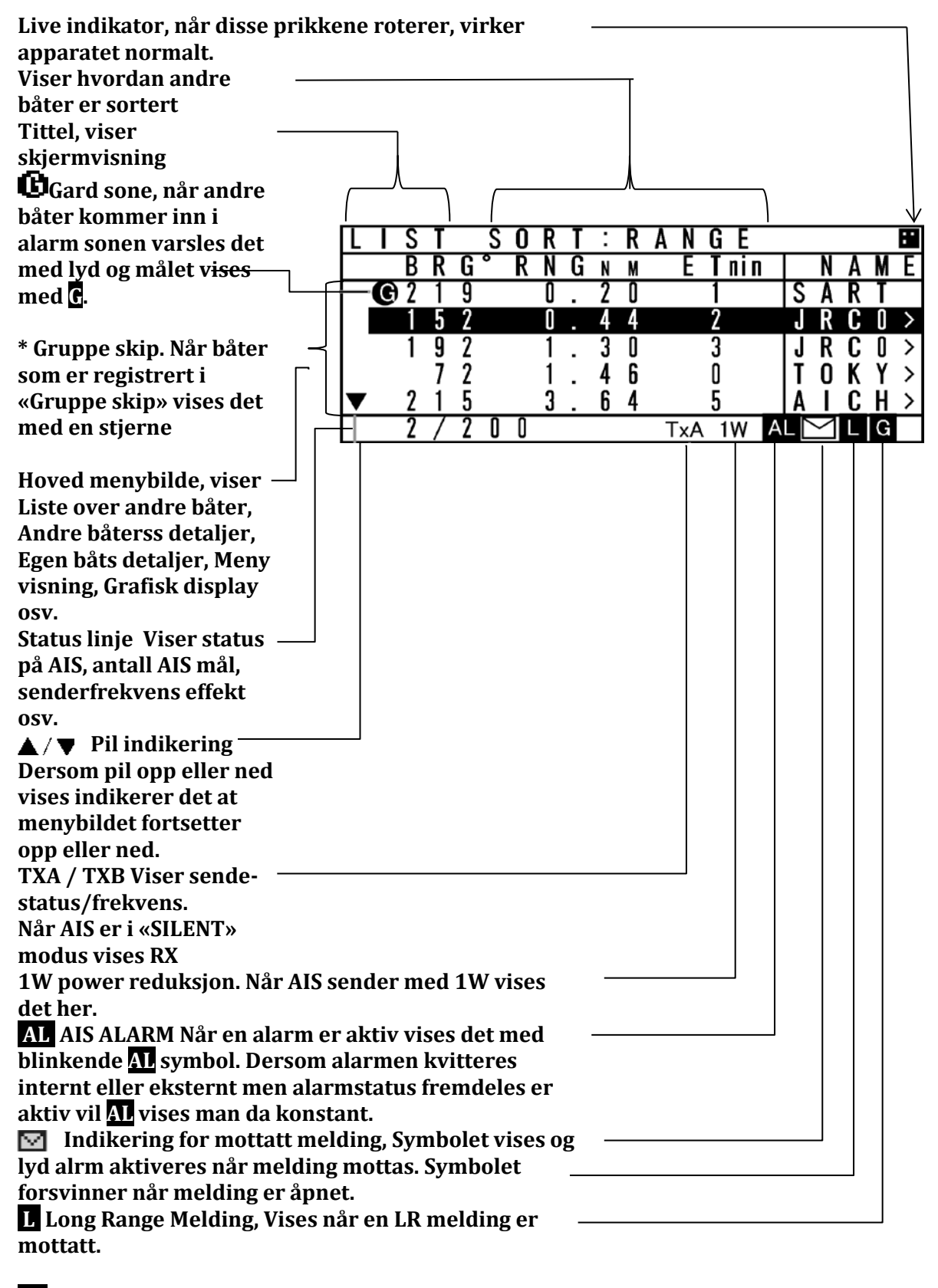

**G** Gard Sone Alarm, vises når ett mål er inne i Alarmsonen

JRC Japan Radio Co., Ltd.

# **Oppsett av Ø** knapp

# skifte av displaybilder.

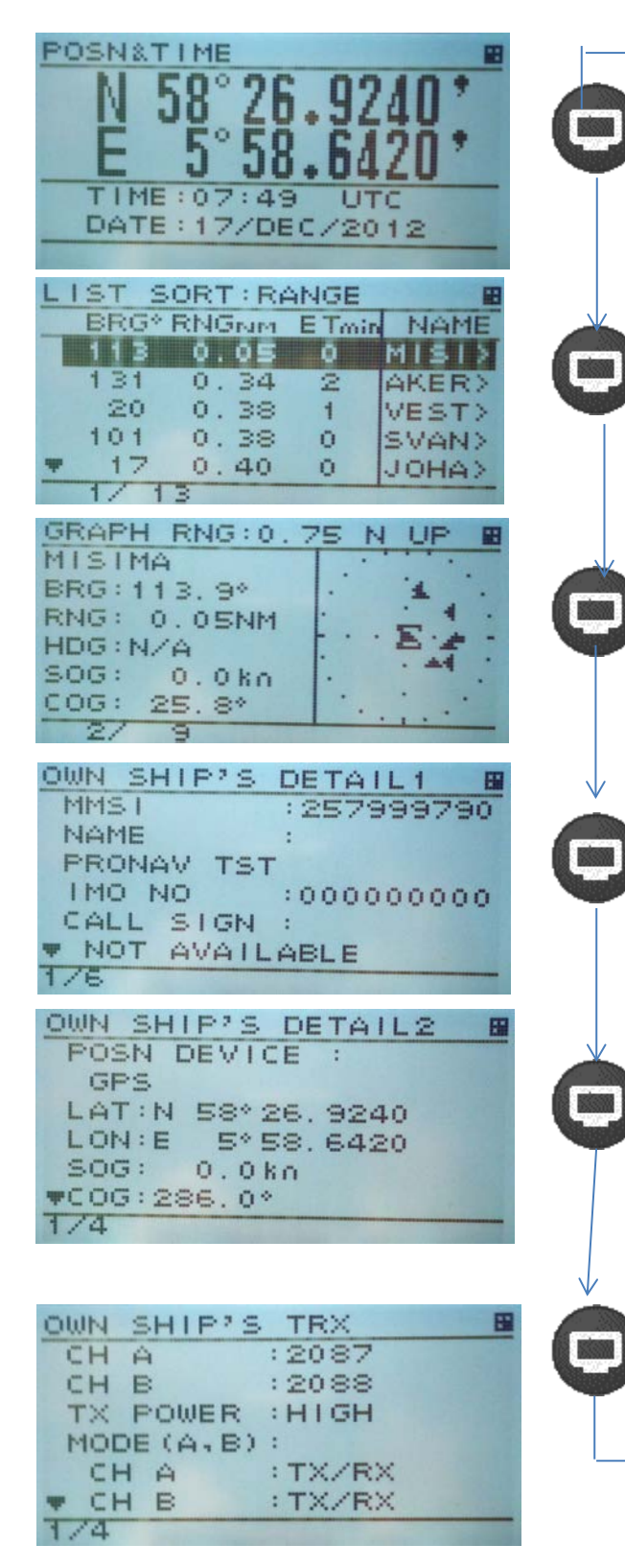

For å sette opp hurtig valg funksjon på bruker knappen: Trykk Meny, 4 Setup, 2 My Controller 3 User Key Assosiation Og velg blant følgende menybilder som kan åpnes.

| 1  | Grafisk displ           |
|----|-------------------------|
| 2  | Eget skip detalj1       |
| 3  | Eget skip detalj2       |
| 4  | Posisjon                |
| 5  | Voyage data             |
| 6  | Meldingsmeny            |
| 7  | Vedlikeholdsmeny        |
| 8  | Oppsett meny            |
| 9  | Selv diagnostikk        |
| 10 | Komm test               |
| 11 | AIS Alarmer             |
| 12 | Sensor Status           |
| 13 | Min Kontroller          |
| 14 | <b>Regional kanaler</b> |
| 15 | Passord                 |
| 16 | SART test               |
| 17 | Long Range sett.        |
| 18 | Stille modus            |
|    |                         |
| 19 | Ingen bruk              |

3

## Oppsett av navigasjonsstatus, destinasjon og last- og båttype

| MAIN MENU<br>1. VOYAGE DATA<br>2. MESSAGE<br>3. MAINTENANCE<br>4. SET UP<br>[EXIT]                                                                                                 |                      |                              |
|----------------------------------------------------------------------------------------------------|----------------------|------------------------------|
| V O Y A G E D A T A<br>1 . N A V . S T A T U S :<br>E N G A G E D I N F I S H I N<br>2 . D E S T I N A T I O N :<br>J A P A N<br>3 . E T A :<br>▼ 1 2 / 3 0 1 2 : 2 3<br>1 / 2     |                      | VOYAGE DATA BU<br>* SUBNENU* |
| V O Y A G E D A T A<br>▲ 4 . D R A U G H T :<br>1 2 . 5 N<br>5 . C A R G O / S T A T U S :<br>A L L S H I P S O F T H I ><br>6 . P E R S O N S O N B O A R D :<br>0 1 9 1<br>2 / 2 | ■<br>↓<br>Eller<br>▼ | [DEST LOAD]<br>[EXIT]        |

#### **1NAV.STATUS**

Sett Navigasjonsstatus, følgende valg: UNDER WAY USING ENGINE AT ANCHOR NOT UNDER COMMAND RESTRICTED MANOEUVRABILITY CONSTRAINED BY HER DRAUGHT MOORED AGROUND ENGAGED IN FISHING UNDER WAY SAILING RESERVED FOR HSC (High Speed Craft) RESERVED FOR WIG (Wing-in-Ground Effect Craft) NOT DEFINED

### Feil Navstatus, Alarm nr 10. Dersom valgt status er «At A

Dersom valgt status er «At Anchor», «Moored» eller «Aground» og båten oppnår en fart på over 3 knop vil du få alarm og feil navstatus. På samme måtte får du alarm om feil status hvis status er «Under Way Sailing» eller «Under Way Using Engine» og farten blir liggende under 1 knop over 6 min.

JRC Japan Radio Co., Ltd.

# 2 SETT DESTINASJON

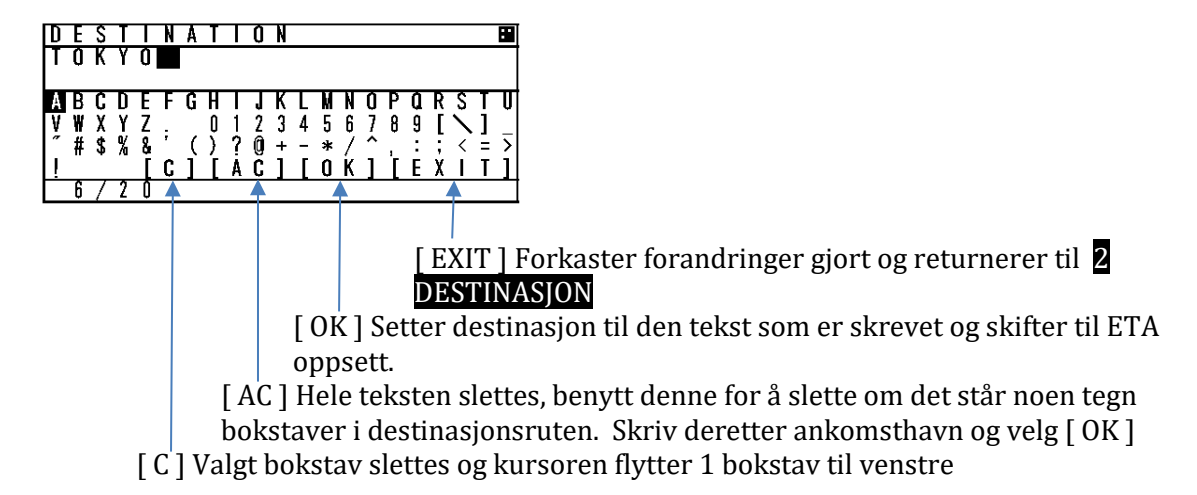

Velg bokstav med kursoren og trykk ENT for å legge til valgt bokstav.

JHS-183 husker de siste 4 destinasjonen, så derom det er en båt som går på faste havner kan ankomststedet legges inn slik:

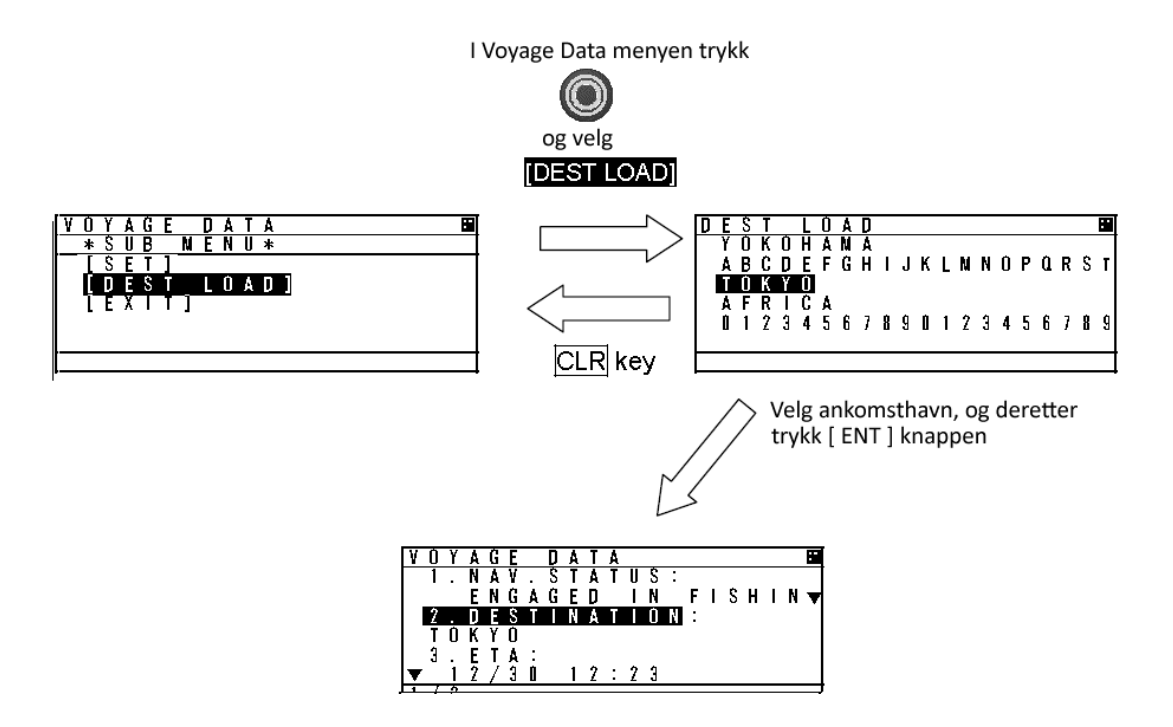

# 3 ETA

Sett inn beregnet ankomsttid til 12/30 23:34 MM/DD TT:MM Når inntastingen er ferdig flyttes markøren til dyptgående DRAUGHT:

# 4 DRAUGHT

Sett inn dyptgående, når den er korrekt trykk [ENT] og menyer skifter til:

# **5 PERSONS ON BOARD**

Sett inn antall personer om bord

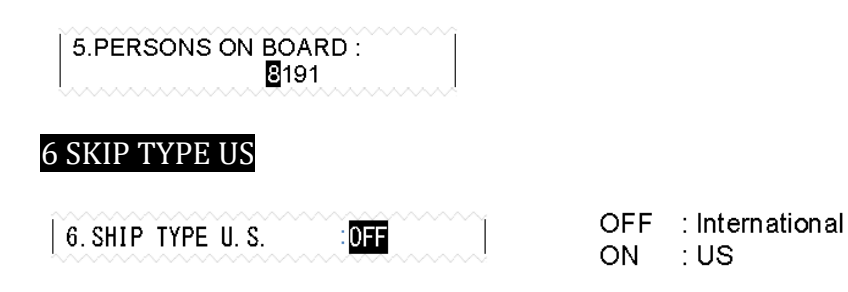

Dersom båten er i US farvann velg US ON eller OFF dvs International Se punkt 7

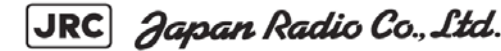

## 7 TYPE OF SHIP/CARGO

Velg skips og last type. Dette valget overskriver båttypen satt i installasjonsmenyen, eks båten er satt opp til båttype **52 TUG**, men skal båten slepe må skips type settes til **31 TOWING VESSEL**, eller **32 TOWING VESSEL L>200m** avhengig av slepets lengde.

## Internasjonal

# US båttyper

|    |                           |                          | No       | Type of ship               | Note                     |
|----|---------------------------|--------------------------|----------|----------------------------|--------------------------|
| No | Type of ship              | Note                     | 20       | WIG IN GROUND              |                          |
|    | 51 1                      |                          | 21       | TOWING OTHER THAN BARGE    | Cargo type:              |
| 30 | FISHING VESSEL            | Cargo type:              | 22       | TOWING BARGES              | Selection is impossible. |
| 31 | TOWING VESSEI             | Selection is impossible. | 23       |                            | -                        |
| 22 | TOWING VESSELLS200M PS25M |                          | 24       |                            | -                        |
| 52 | DEPOS OF UNDERWITE OF     |                          | 26       | PROCESSING VESSEI          | -                        |
| 33 | DREDGE OR UNDERWIR OPE    |                          | 27       | SCHOOL/SCIENTIFIC/RESEARCH | -                        |
| 34 | VESSEL - DIVING OPE       |                          | 28       | U.S.PUB OR GOVT VESSEL     |                          |
| 35 | VESSEL - MILITARY OPE     |                          | 29       | AUTONOMOUS/REMOTELY-OPE    | ]                        |
| 26 |                           |                          | 30       | FISHING VESSEL             |                          |
| 30 | SAILING VESSEL            |                          | 31       | TOWING BY PULLING          | _                        |
| 37 | PLEASURE CRAFT            |                          | 32       | TOWING BY PUL L>200M B>25M | _                        |
| 50 | PILOT VESSEL              |                          | 33       |                            | -                        |
| 51 | SERCH AND RESCUE VESSEL   |                          | 35       | VESSEL - MILITARY OPE      | -                        |
| 52 |                           |                          | 36       | SAILING VESSEL             | -                        |
| 52 | 1000                      |                          | 37       | PLEASURE CRAFT             |                          |
| 53 | PORTTENDERS               |                          | 50       | PILOT VESSEL               |                          |
| 54 | WITH ANTI-POLLUTION EQUIP |                          | 51       | SERCH AND RESCUE VESSEL    |                          |
| 55 | LAW ENFORCEMENT VESSELS   |                          | 52       | HARBOR TUGS                | _                        |
| 50 |                           |                          | 53       |                            | -                        |
| 00 | NEDICAL TRANSPORTS        |                          | 04<br>55 |                            | -                        |
| 59 | SHIP/AIR NO ARM CNELCI    |                          | 56       |                            | -                        |
| 2x | WIG                       | Cargo type:              | 57       | LOCAL VECOLE               | -                        |
| 4x | HIGH SPEED CRAFT          | Selection is possible.   | 58       | MEDICAL TRANSPORTS         | -                        |
| Gy |                           |                          | 59       | SHIP/AIR NO ARM CNFLCT     |                          |
| 0X | PASSENGER SHIP            |                          | 4x       | HSC OR PASSENGER < 100GT   |                          |
| 7X | CARGO SHIPS               |                          | 6x       | PASSENGER SHIP > 100GT     | Cargo type:              |
| 8x | TANKER                    |                          | /X       | CARGO SHIPS                | Selection is possible.   |
| 9x | OTHER TYPE OF SHIP        |                          | 9x       | OTHER TYPE OF SHIP         | -                        |

Type last, for noen av båttypene kan du sette faregrad på lasten., se tabell.

|                           | SHIP TYPE          | CARGO TYPE                |
|---------------------------|--------------------|---------------------------|
|                           | WIG                | CATEGORY X(DG/HS/MP)      |
|                           | HIGH SPEED CRAFT   | CATEGORY Y(DG/HS/MP)      |
|                           | PASSENGER SHIPS    | CATEGORY Z(DG/HS/MP)      |
|                           | CARGO SHIPS        | CATEGORY OS(DG/HS/MP)     |
| NU ADDITIONAL INFORMATION | TANKER             | NO ADDITIONAL INFORMATION |
|                           | OTHER TYPE OF SHIP | ALL SHIPS OF THIS TYPE    |

JRC Japan Radio Co., Ltd.

# Oppsett av grafisk display og alarm sone (Guard sone)

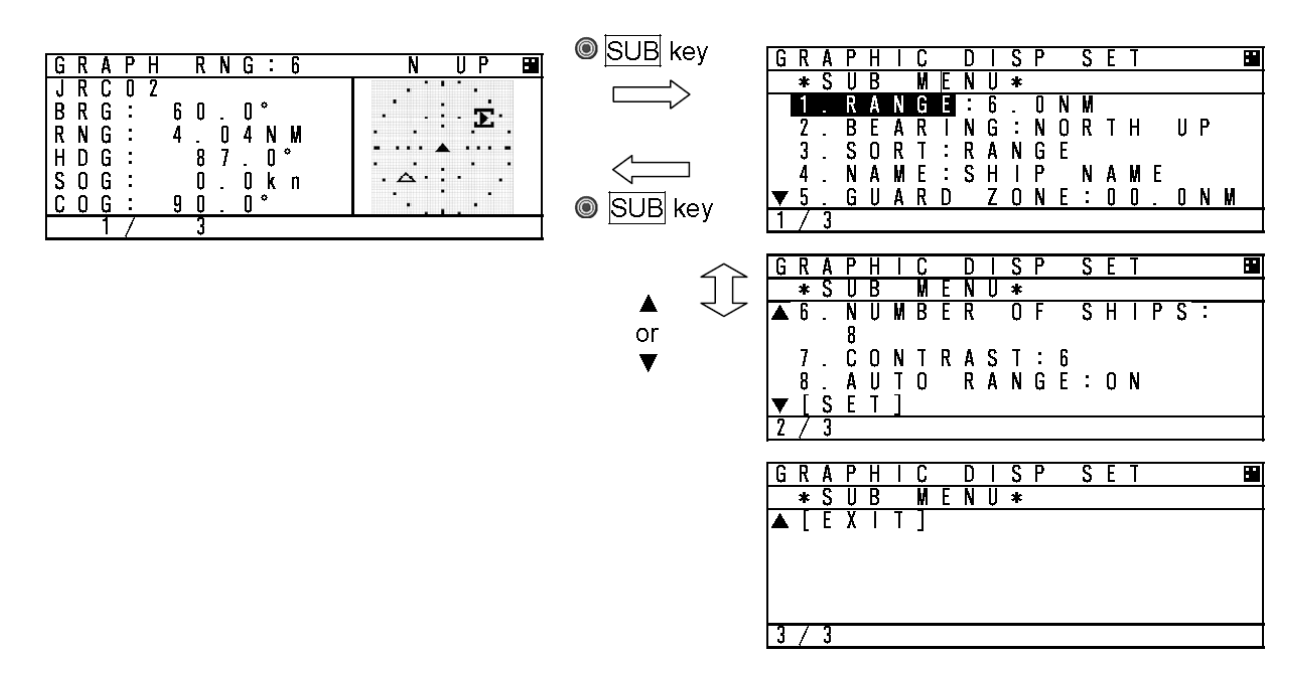

Symboler i displayet

|                   | Merke | Beskrivelse                                    |
|-------------------|-------|------------------------------------------------|
| Avstandssirkel    |       | Avstandssirkel vises med prikk hver 15°        |
| Guard sone sirkel |       | Guard/Vaktsone sirkel vises med prikk hver 30° |

Retning på båt symboler vises grovt med 90°segment

Rotasjon ROT vises slik

JRC Japan Radio Co., Ltd.

| Båt kurs i<br>Grader | 314.5—<br>45.4 | 45.5—<br>134.4 | 134.5—<br>224.4 | 224.5-<br>314.4 | + Styrbord | - Babord | Ingen<br>kursforandring |
|----------------------|----------------|----------------|-----------------|-----------------|------------|----------|-------------------------|
|                      |                |                |                 |                 |            |          |                         |

Andre merker

| Beskrivelse  | Merke |
|--------------|-------|
| Egen båt     |       |
| Andre båter  |       |
| Base stasjon | 4     |
| Kursor       | [ ]   |

| Beskrivelse           | Merke      |
|-----------------------|------------|
| AIS SART              |            |
|                       |            |
| Merke i reell rute    | $\diamond$ |
| Merke i virtuell rute | \$         |

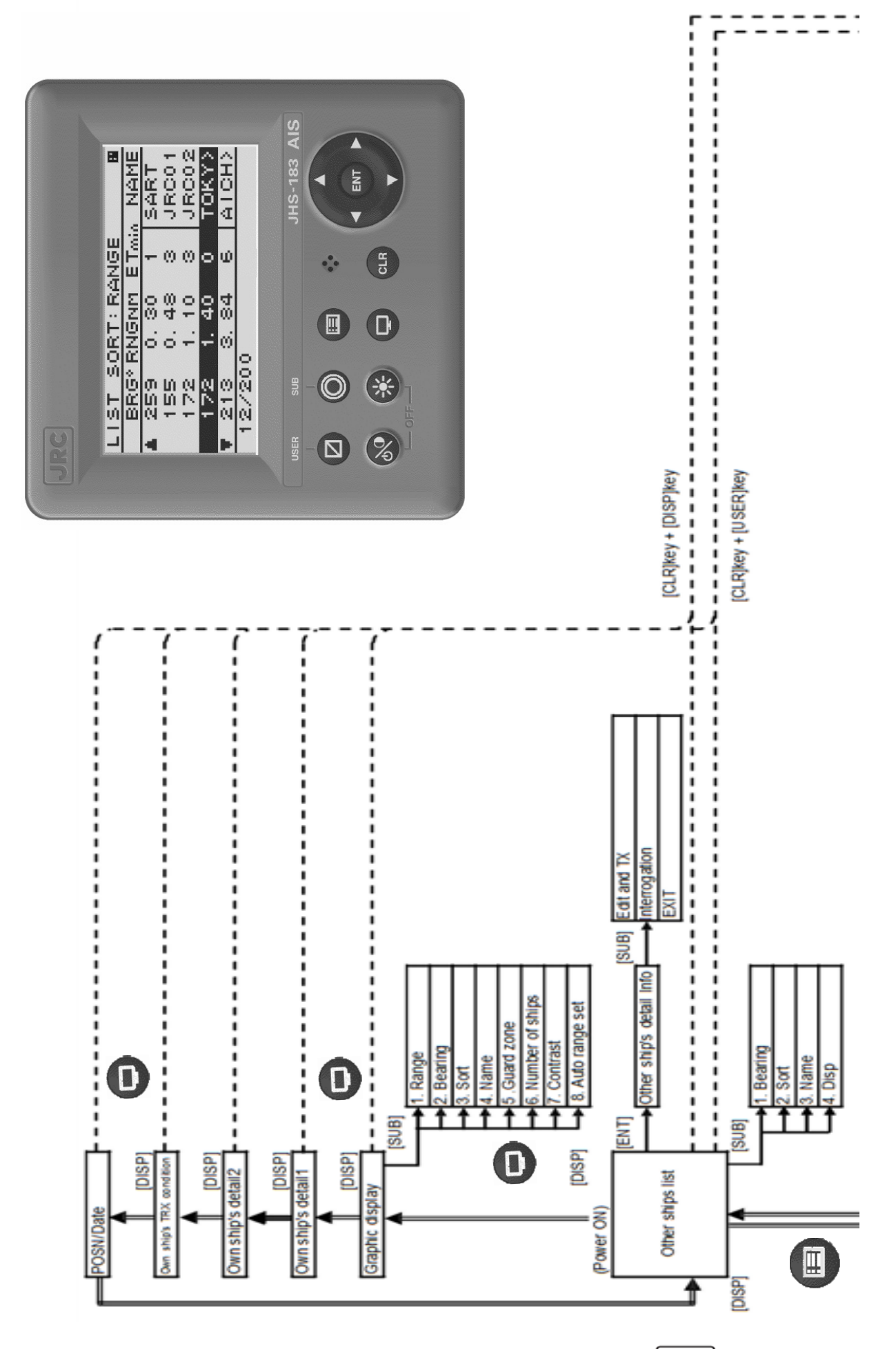

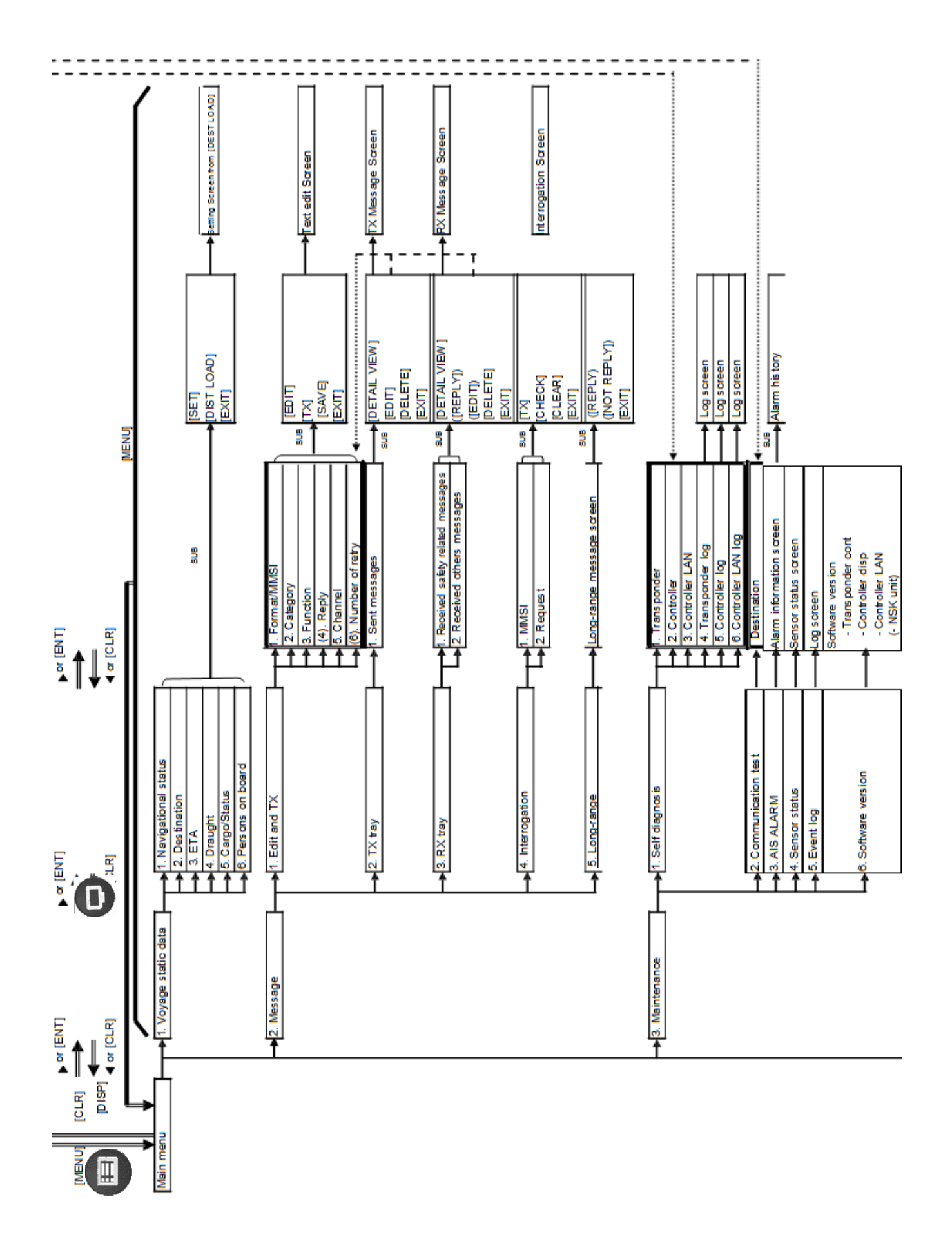

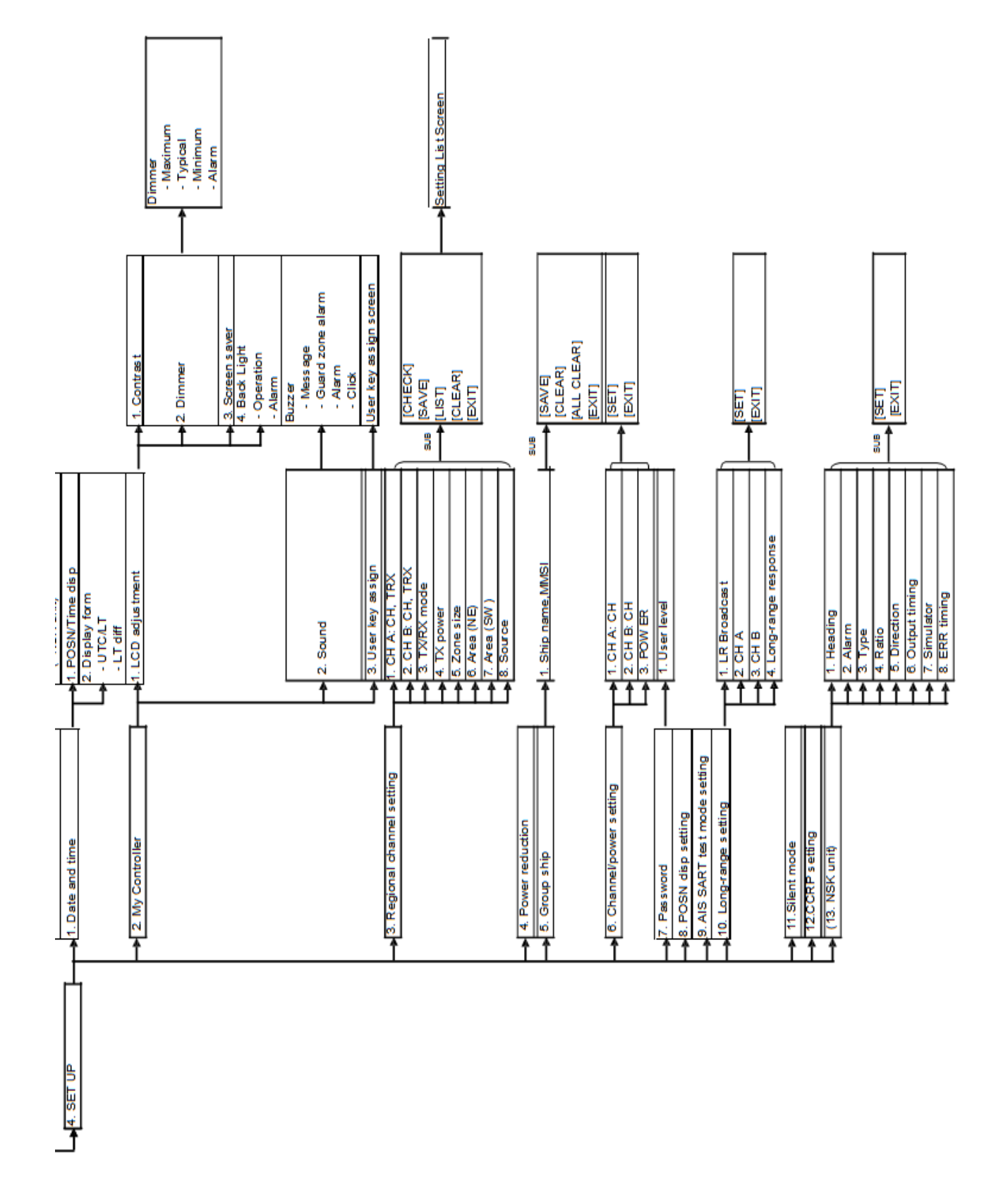

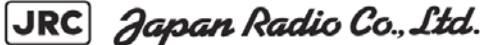

# Power og Datakabler signal og farger.

CFQ-9183

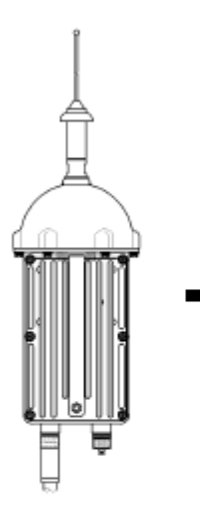

NTE-183 AIS Transponder

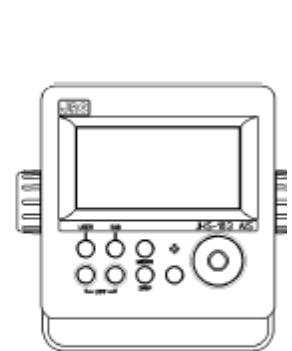

NCM-983 AIS controller

|       | 100                   |             |
|-------|-----------------------|-------------|
| 1     | 24V+                  | RØD         |
| 2     | 24V 5A                | SORT        |
| 3     | SENSOR 1 RX A         | ORANGE      |
| 4     | SENSOR 1 RX B         | GUL         |
| 5     | SENSOR 1 GND_ISO      | GRØNN       |
| 6     | SENSOR 2 RX A         | BLÅ         |
| 7     | SENSOR 2 RX B         | FILETT      |
| 8     | SENSOR 2 GND_ISO      | GRÅ         |
| 9     | AUX 1 TX A            | HVIT        |
| 10    | AUX 1 TX B            | ROSA        |
| 11    | AUX 1 RX A            | LYS BLÅ     |
| 12    | AUX 1 RX B            | LYS GRØNN   |
| 13    | AUX 1 GND_ISO         | BRUN        |
| 14    | SKJERM/JORD           | SORT        |
| CFQ-9 | 193                   |             |
| 15    | AUX 4 (NSK) TX A      | SORT        |
| 16    | AUX 4 (NSK) TX B      | BRUN        |
| 17    | SENSOR 3 (NSK) RX A   | RØD         |
| 18    | SENSOR 3 (NSK) RX B   | ORANGE      |
| 19    | SENSOR 3 GND_ISO      | ROSA        |
| 20    | NSK 24V+              | GUL         |
| 21    | NSK GND               | GRØNN       |
| 22    | SENSOR 4 (GNDSS) RX A | LYS GRØNN   |
| 23    | SENSOR 4 (GNDSS) RX B | BLÄ         |
| 24    | AUX 2 TX A            | FIOLETT     |
| 25    | AUX 2 TX B            | GRÅ         |
| 26    | AUX 2 RX A            | HVIT        |
| 27    | AUX 2 RX B            | SORT        |
| 28    | AUX 2 GND_ISO         | BRUN/HVIT   |
| 29    | AUX 3 TX A            | RØD/HVIT    |
| 30    | AUX 3 TX B            | RØD/SORT    |
| 31    | AUX 3 BX A            | ORANGE/HVIT |

| 27 | AUX Z RX B    | SORT         |
|----|---------------|--------------|
| 28 | AUX 2 GND_ISO | BRUN/HVIT    |
| 29 | AUX 3 TX A    | RØD/HVIT     |
| 30 | AUX 3 TX B    | RØD/SORT     |
| 31 | AUX 3 RX A    | ORANGE/HVIT  |
| 32 | AUX 3 RX B    | ORANGE/SORT  |
| 33 | AUX 3 GND_ISO | ROSA/SORT    |
| 34 | ALARM UT NC   | GUL/SORT     |
| 35 | ALARM UT COM  | GRØNN/HVIT   |
| 36 | ALARM UT NO   | GRØNN/SORT   |
| 37 | ACK IN+       | BLĂ/HVIT     |
| 38 | ACK IN-       | FIOLETT/HVIT |
| 39 | SKJERM (GND)  | GRÅ/SORT     |
| 40 | SKJERM (GND)  | SORT/HVIT    |

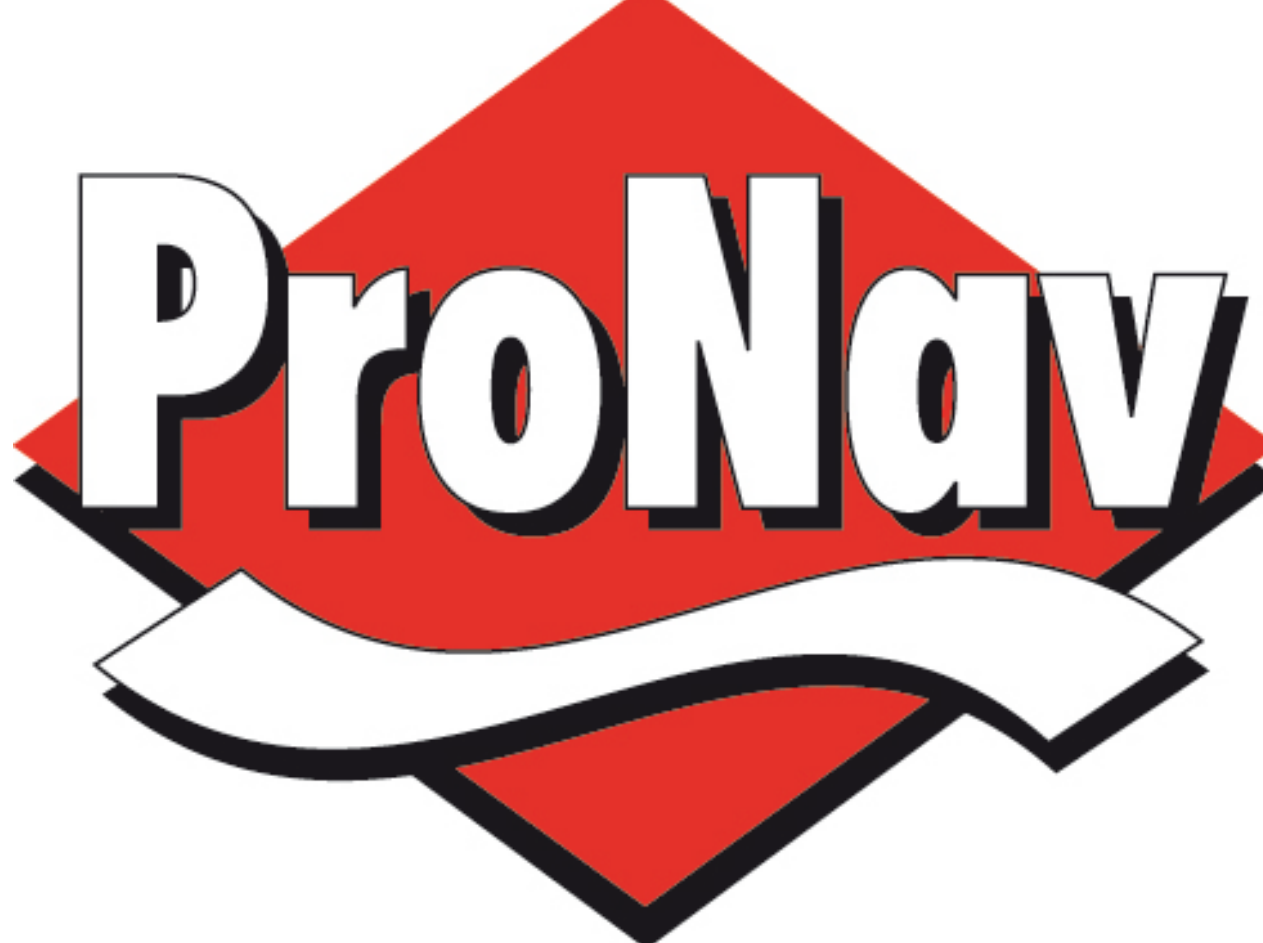

**ProNav AS** Hovlandsveien 52 4370 Egersund 51464300 WWW.Pronav.no

JHS-183 AIS 20160928

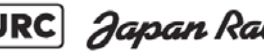

JRC Japan Radio Co., Ltd.